# K5/VSI **システムの手引き**

# 木村守孝

# 2008年04月01日

# 目 次

| 1        | $\mathbf{K5}$ | 5/VSI で VSI 信号を記録する                                                                                          | <b>2</b> |
|----------|---------------|----------------------------------------------------------------------------------------------------|----------|
|          | 1.1           | VSI 信号を記録するための推奨 PC 環境                                                                                       | 2        |
|          | 1.2           | CentOS 4.4 for x86-64 のインストール                                                                                | 2        |
|          |               | 1.2.1 インストールメディアの準備                                                                                          | 2        |
|          |               | 1.2.2 インストール作業                                                                                               | 3        |
|          | 1.3           | /etc/grub.confの編集                                                                                            | 11       |
|          | 1.4           | デバイスドライバのインストール                                                                                              | 12       |
|          | 1.5           | 観測用アプリケーションのインストール                                                                                           | 13       |
|          | 1.6           | 観測ソフトの操作方法                                                                                                   | 13       |
|          |               | $1.6.1$ vsi2000_monitor                                                                                      | 13       |
|          |               | $1.6.2$ vsi2000_time                                                                                         | 14       |
|          |               | $1.6.3$ vsi2000_rec                                                                                          | 14       |
|          |               | 1.6.4 capture 2000 $\ldots$ $\ldots$ $\ldots$ $\ldots$ $\ldots$ $\ldots$ $\ldots$ $\ldots$ $\ldots$ $\ldots$ | 15       |
| <b>2</b> | $\mathbf{K5}$ | 5/VSIで相関処理を行う                                                                                                | 16       |
|          | 2.1           | 相関処理を実行するための推奨環境....................................                                                         | 16       |
|          | 2.2           | 相関スケジュールファイルの作成....................................                                                          | 16       |
|          | 2.3           | 相関ソフトの操作方法                                                                                                   | 19       |
|          |               | 2.3.1 遅延情報ファイルの変換                                                                                            | 19       |
|          |               | 2.3.2 相関処理の実行 (gico3_corr)                                                                                   | 19       |
|          |               | 2.3.3 相関処理結果を CODA 型式へ変換                                                                                     | 19       |
|          |               | 2.3.4 フリンジサーチの実行 (fringe)                                                                                    | 19       |
|          |               |                                                                                                    |          |

# 1 K5/VSIでVSI信号を記録する

#### 1.1 VSI 信号を記録するための推奨 PC 環境

VSI 信号を取得する為には、VSI2000-DIM ボードを挿入する PCI-X ソケットの空きがマザーボード上にひとつ必要です。さらに、VSI 信号を高速に記録する必要がある場合には RAID ボード等を挿入する必要があるため、このボードが使用する PCI-X もしくは PCI-Expressの空きも必要となることがあります。なお、VSI2000-DIM ボードをライザーカード経由で接続する場合、PCI 信号のマージンが小さくなるため、ライザーカード経由での接続はお控え下さい。下記に NICT で推称しているシステム構成と OS を記載します。

| 構成要素     | 製造メーカ               | 型番等                                                  |
|----------|---------------------|------------------------------------------------------|
|          | RIO WORKS 製         | HDAMA/HDAM-Express                                   |
| マザーボード   | ASUS                | P5WDG2 Pro                                           |
|          | Intel               | X7DBE                                                |
| プロセッサー   | AMD/Intel           | 64bit で動作するもの                                        |
| メモリ      |                     | 4GB                                                  |
| RAID カード | High Point <b>製</b> | Rocket Raid 1820&1820A/2340(1/2Gbps $\overline{n}$ ) |
|          | ARECA 製             | ARC-1260(2Gbps 可)                                    |
| OS       |                     | CentOS $4.4$ for $x86-64$                            |

表 1: 推称するシステム構成

### 1.2 CentOS 4.4 for x86-64のインストール

#### 1.2.1 インストールメディアの準備

CentOS Linux <sup>1</sup>が手元にない場合は、CentOS Linux をミラーしている理研の ftp サーバー等から以下の CD イ メージ [ディスク4枚] をダウンロードすることができます。また、bittorrent 等を使用することができれば、同サイ トから torrent ファイルをダウンロードして DVD イメージを入手することができます。

| サイト           | : | ftp://ftp.riken.jp/Linux/centos/4.4/isos/x86_64 |
|---------------|---|-------------------------------------------------|
| <b>ディスク</b> 1 | : | CentOS-4.4-x86_64-bin1of4.iso                   |
| ディスク 2        | : | CentOS-4.4-x86_64-bin2of4.iso                   |
| ディスク3         | : | CentOS-4.4-x86_64-bin3of4.iso                   |
| ディスク 4        | : | $CentOS-4.4-x86\_64-bin4of4.iso$                |
| ファイル          | : | $CentOS-4.4-x86\_64-binDVD.torrent$             |

<sup>&</sup>lt;sup>1</sup>CentOS とは Red Hat Enterprise Linux の商標、商用パッケージを削除したフリーのクローンディストリビューションである

#### 1.2.2 インストール作業

システム内蔵の CD/DVDドライブもしくは USB 接続の CD/DVDドライブを使用して、CentOS のインストール ディスク [1 枚目] から PC を起動させます。起動後、インストール画面の指示に従って以後の作業を進めていきます。 基本的に自由に設定してもらってかまいませんが、インストール後に個々のパッケージの追加インストールをする手 間を省くため、パッケージの選択画面ですべてを選択することをお推めします。ここでは NICT で実際に使用されて いる設定でのインストール時の画面を列挙します。

| <u>&amp;</u>                                                                                                    |                              |
|----------------------------------------------------------------------------------------------------|------------------------------|
| Welcome to<br>CentOS-4 x86_64                                                                                                    |                              |
| During this installation, you can<br>use your mouse or keyboard to<br>navigate through the various<br>screens.                                                                   |                              |
| The <b>Tab</b> key allows you to<br>move around the screen, the<br>Up and Down arrow keys to                                                                                     |                              |
| scroll through lists, + and - keys<br>expand and collapse lists,<br>while <b>Space</b> and <b>Enter</b> selects<br>or removes from selection a<br>highlighted item. You can also | Centos                       |
| use the <b>Alt-X</b> key command<br>combination as a way of<br>clicking on buttons or making<br>other screen selections, where<br><b>X</b> is replaced with any                  |                              |
| underlined letter appearing                                                                                                    | <u>B</u> ack <u>Next    </u> |

Language Selection Japanese(日本語) Next

| 4                                     | CentOS                                                               |
|---------------------------------------|----------------------------------------------------------------------|
| Language Selection                    | What language would you like to use during the installation process? |
| Choose the language you would         | Czech (Čeština)                                                      |
| ince to use during this instantation. | Danish (Dansk)                                                       |
|                                       | Dutch (Nederlands)                                                   |
|                                       | English (English)                                                    |
|                                       | Estonian (eesti keel)                                                |
|                                       | Finnish (suomi)                                                      |
|                                       | French (Français)                                                    |
|                                       | German (Deutsch)                                                     |
|                                       | Gujarati (ગુજરાતી)                                                   |
|                                       | Hindi (हिन्दी)                                                       |
|                                       | Hungarian (magyar)                                                   |
|                                       | Icelandic (Íslenska)                                                 |
|                                       | Italian (Italiano)                                                   |
|                                       | Japanese (日本語)                                                       |
|                                       | Korean (한국어)                                                         |
|                                       | Macedonian (Македонски)                                              |
|                                       | Malay (Melayu)                                                       |
| Hide Help                             | Eack Next                                                            |

#### キーボード設定 Japanese 次

| キーボード設定       システムで使用するキーボードの<br>文字配列タイプ(例えば、U.S.<br>English)を選択します。       German (latin1)<br>Greek       「Greek         Gujarati (Inscript)<br>Hungarian       Gujarati (Inscript)       Inscript)         Hungarian (101 key)<br>Icelandic       Italian       Italian         Italian (IBM)       Italian (I2)       Japanese         Latin American       Macedonian       Nowegian         Polish       Portuguese       Punjabi (Inscript)         Romanian       Romanian       Romanian | 3                                                      | & CentOS                                                                                                    |
|----------------------------------------------------------------------------------------------------|--------------------------------------------------------|----------------------------------------------------------------------------------------------------|
| システムで使用するキーボードの<br>文字配列タイプ(例えば、U.S.<br>English)を選択します。                                                                                                    | キーボード設定                                                | このシステム用の適切なキーボードを選択します。                                                                                                    |
| Romanian                                                                                                    | システムで使用するキーボードの<br>文字配列タイブ(例えば、U.S.<br>English)を選択します。 | German (latin1)<br>Greek<br>Gujarati (Inscript)<br>Hungarian<br>Hungarian (101 key)<br>Icelandic<br>Italian<br>Italian (IBM)<br>Italian (IBM)<br>Italian (it2)<br>Japanese<br>Latin American<br>Macedonian<br>Norwegian<br>Polish<br>Portuguese<br>Punjabi (Inscript) |
| Russian<br>Russian (Microsoft)                                                                                                    |                                                        | Russian (Microsoft)                                                                                                    |

#### インストールの種類 カスタム 次

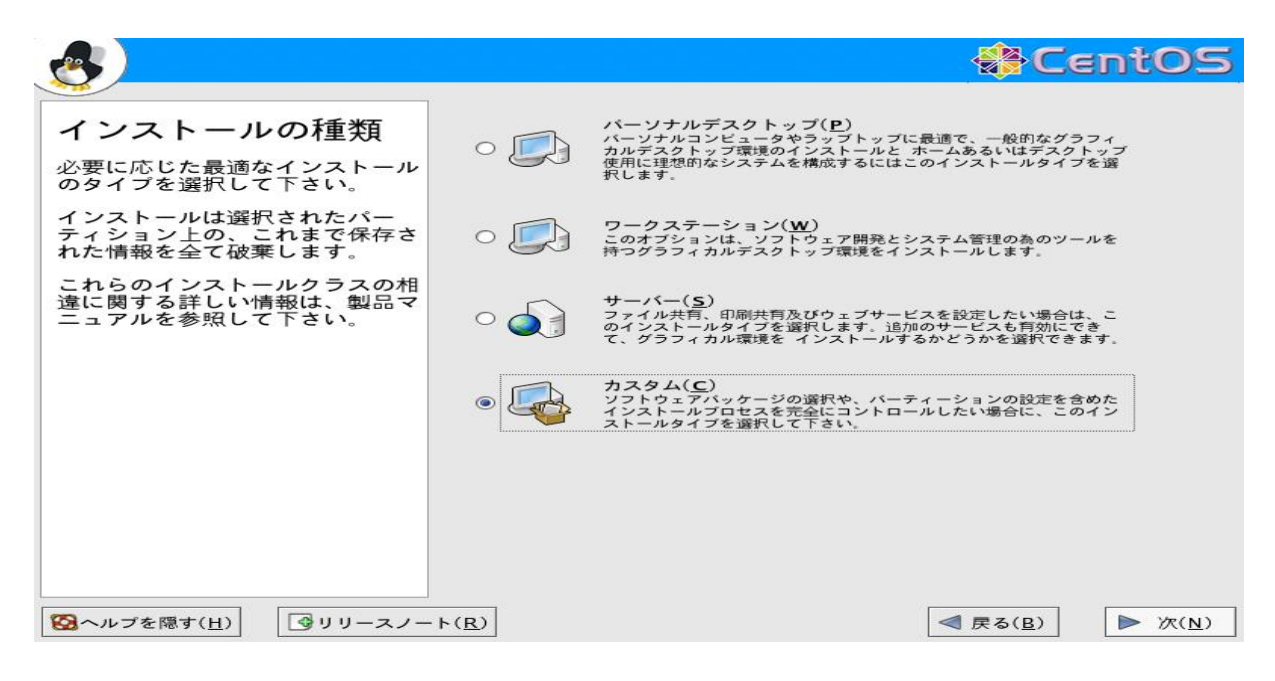

### ディスクパーティションの設定 自動パーティション設定 次

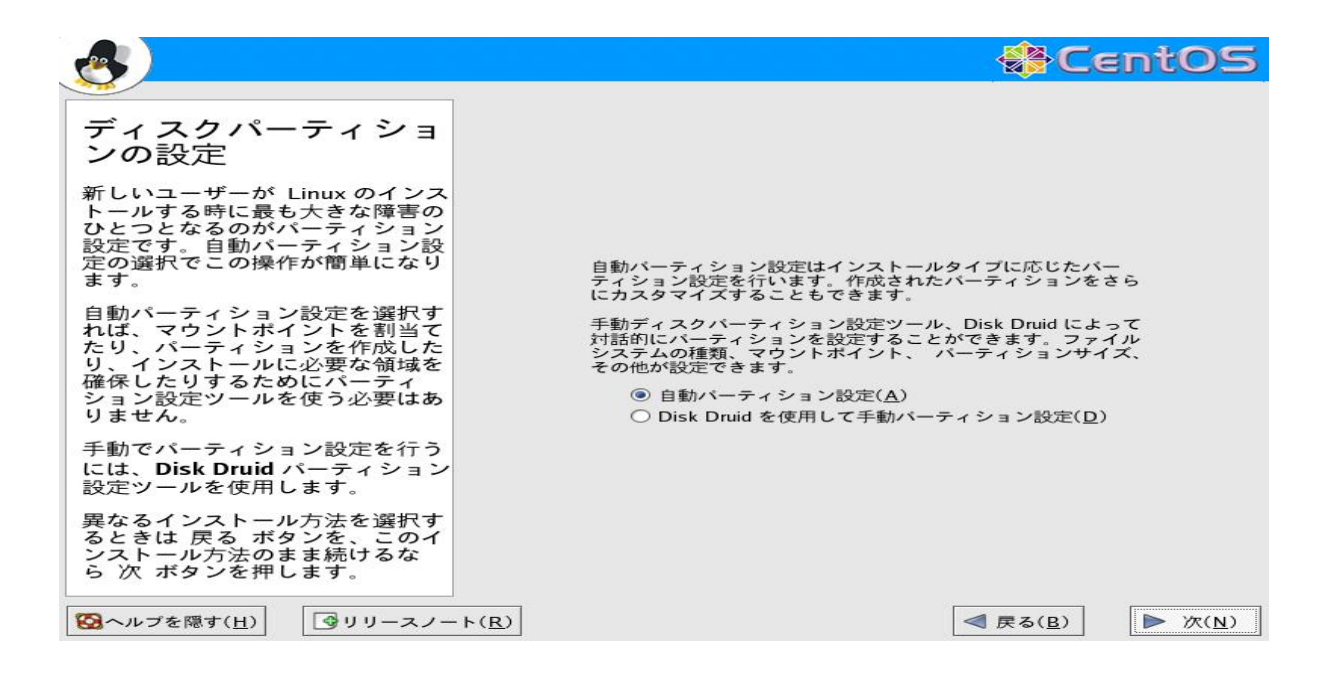

自動パーティション設定 システムのすべてのパーティションを削除 次

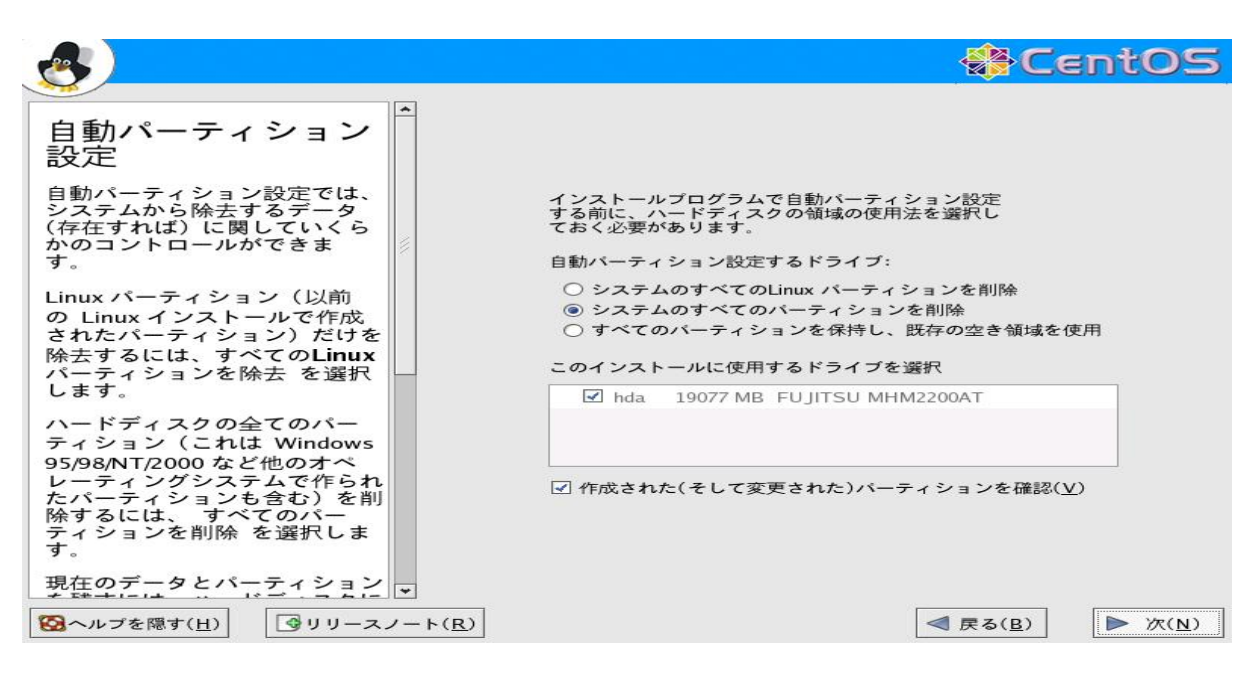

ディスクの設定 (デフォルトのまま) 次

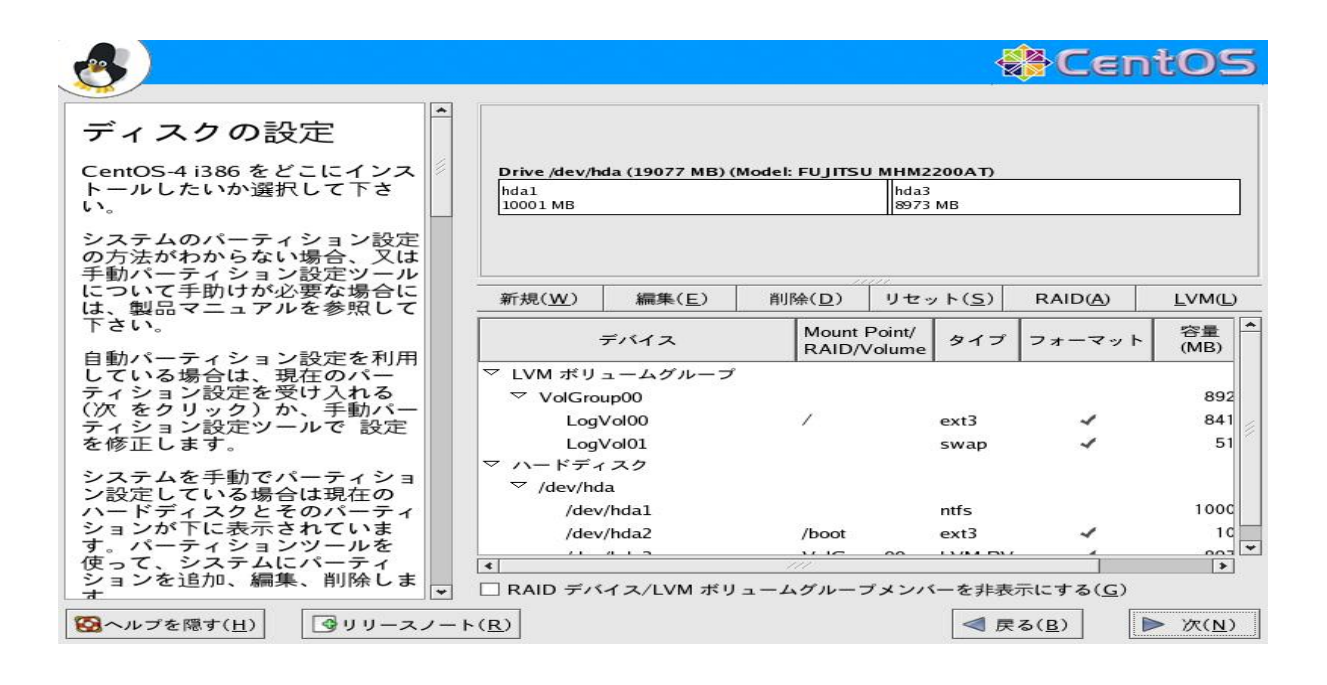

ブートローダーの設定 (デフォルトのまま) 次

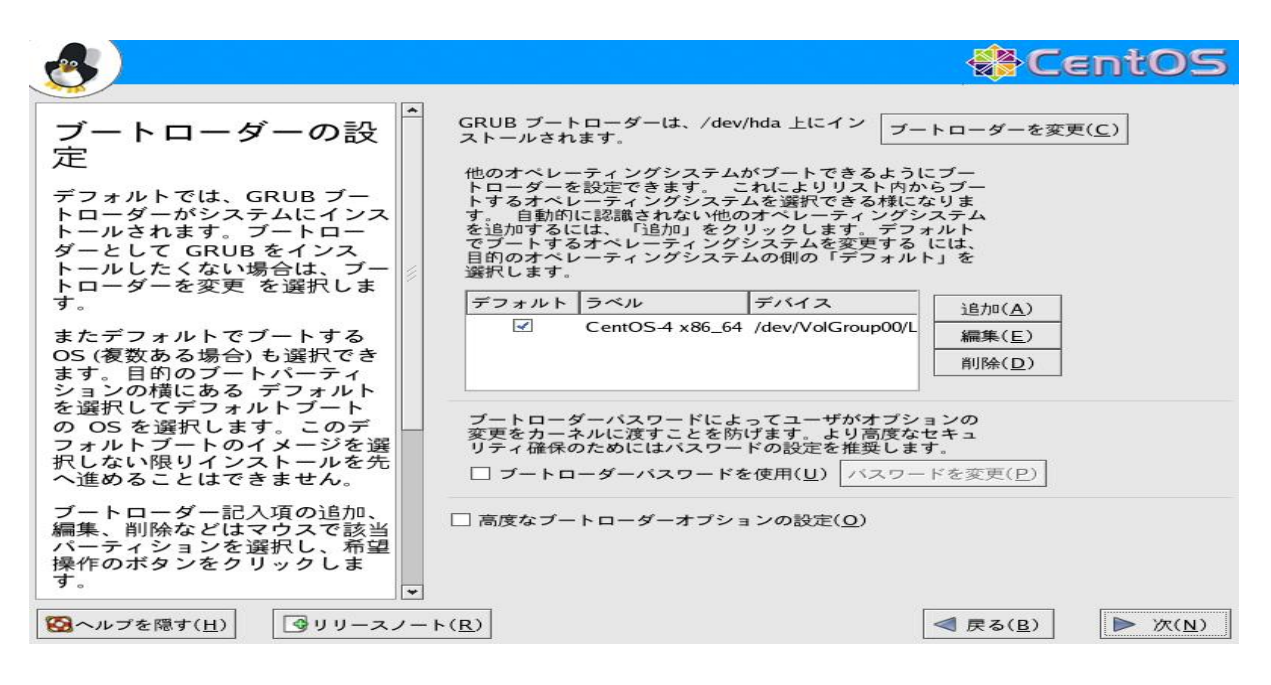

ネットワークの設定 (適宜設定) 次

| 4                                                                                                    | CentOS                                                                                                    |
|----------------------------------------------------------------------------------------------------|----------------------------------------------------------------------------------------------------|
| ネットワークの設定<br>システム上にあるネットワーク<br>デバイスはどれでも自動的にイ<br>ンストールプログラムによって<br>検出され、ネットワークデバイ<br>ス 一覧に表示されます。                                                                        | ネットワークデバイス<br>起動時にアクティブ デバイス IP/ネットマスク<br>eth0 DHCP<br>c eth1 DHCP                                         |
| ネットワークデバイスを設定す<br>るには、まずデバイスを選択し<br>す 編集を選択します。イン<br>ターフェイスを編集 画面で<br>は、DHCPでIPとネットマス<br>ク情報を設定させるか、又は手<br>動で入力することもできます。<br>さらにデバイスが起動時にアク<br>ティブになるように選択するこ<br>ともできます。 | ホストロ<br>ホスト名を設定:<br>O DHCP経由で自動設定(A)<br>④ 手動設定(M) vsi2000-07 (例、"host.domain.com")<br>その他の設定<br>ゲートウェイ(G): |
| DHCP クライアントアクセス<br>がない場合、又はこの情報の内<br>容が判らない場合は、ネット<br>ワーク管理者に連絡して下さい。<br>システムが、ホスト名を<br>DHCP によって割り当てる大                                                                  | 2 番目の DNS(S):<br>3 番目の DNS(D):                                                                             |
| 図ヘルブを隠す( <u>H</u> )                                                                                                    | ト( <u>R</u> ) ▲ 戻る( <u>B</u> )                                                                             |

ファイヤーウォールの設定 (ファイヤーウォールなし、SELinux を無効) 次

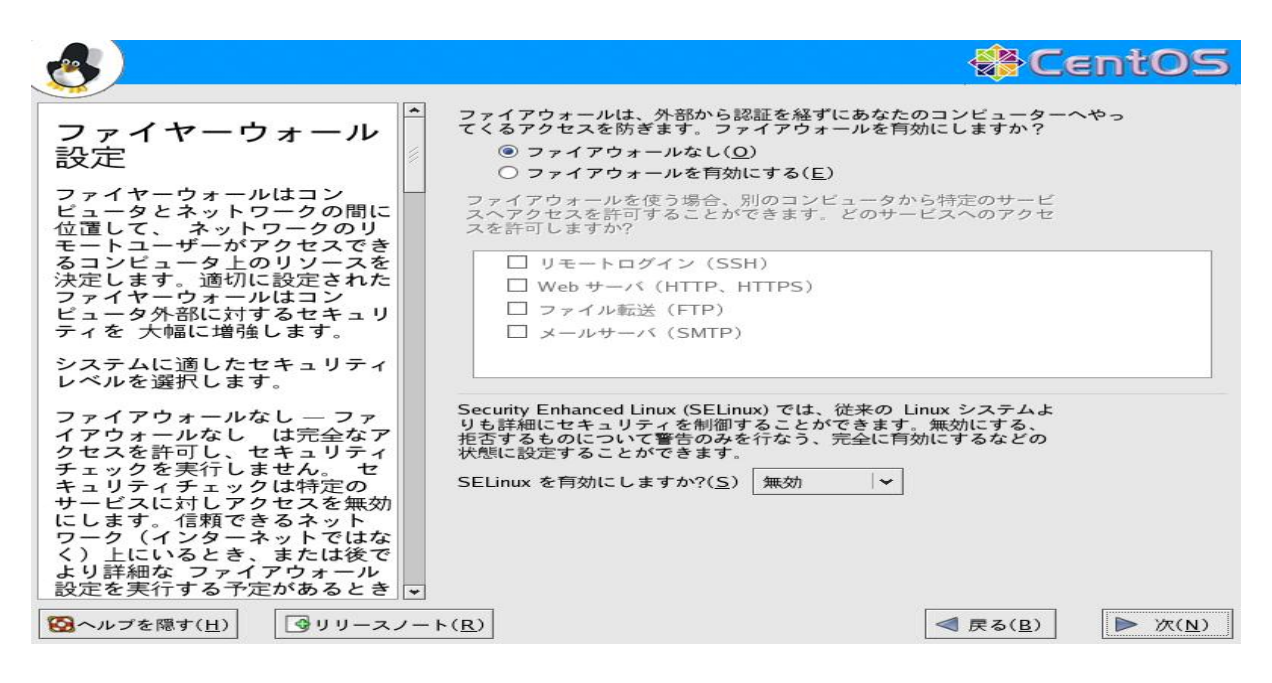

追加言語の設定 (デフォルトのまま) 次

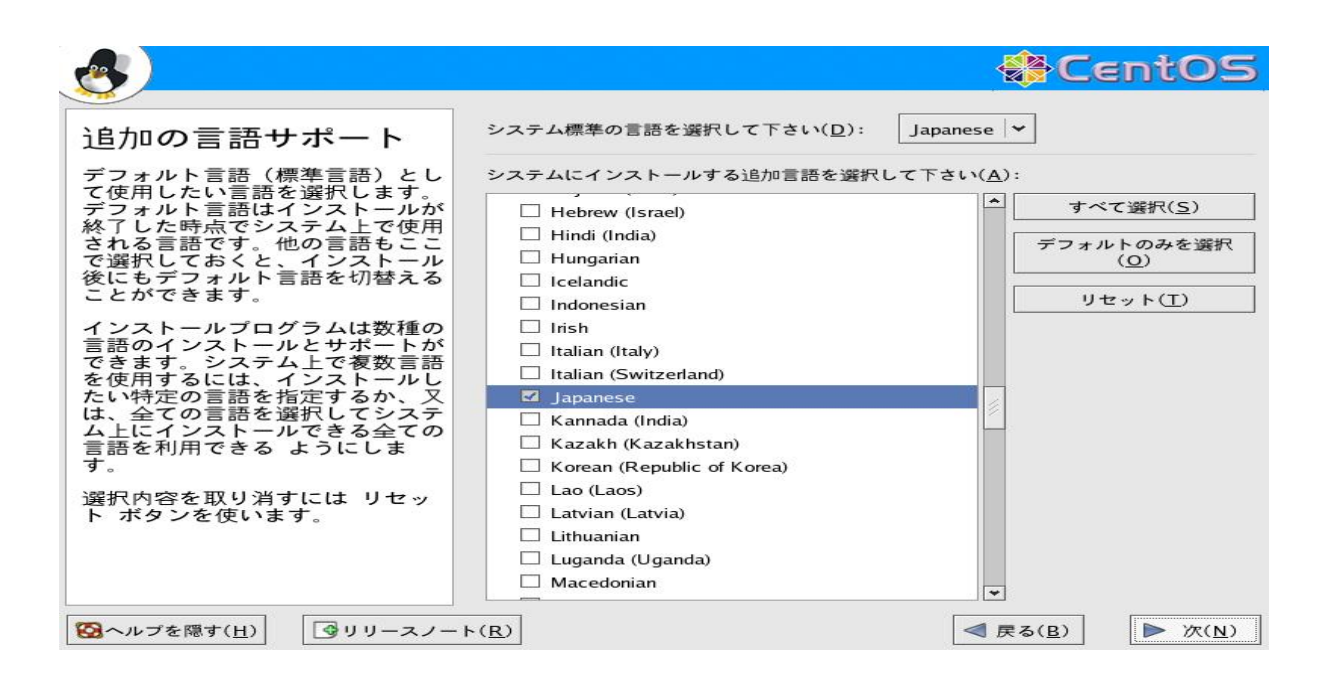

タイムゾーンの選択 (デフォルトのまま) 次

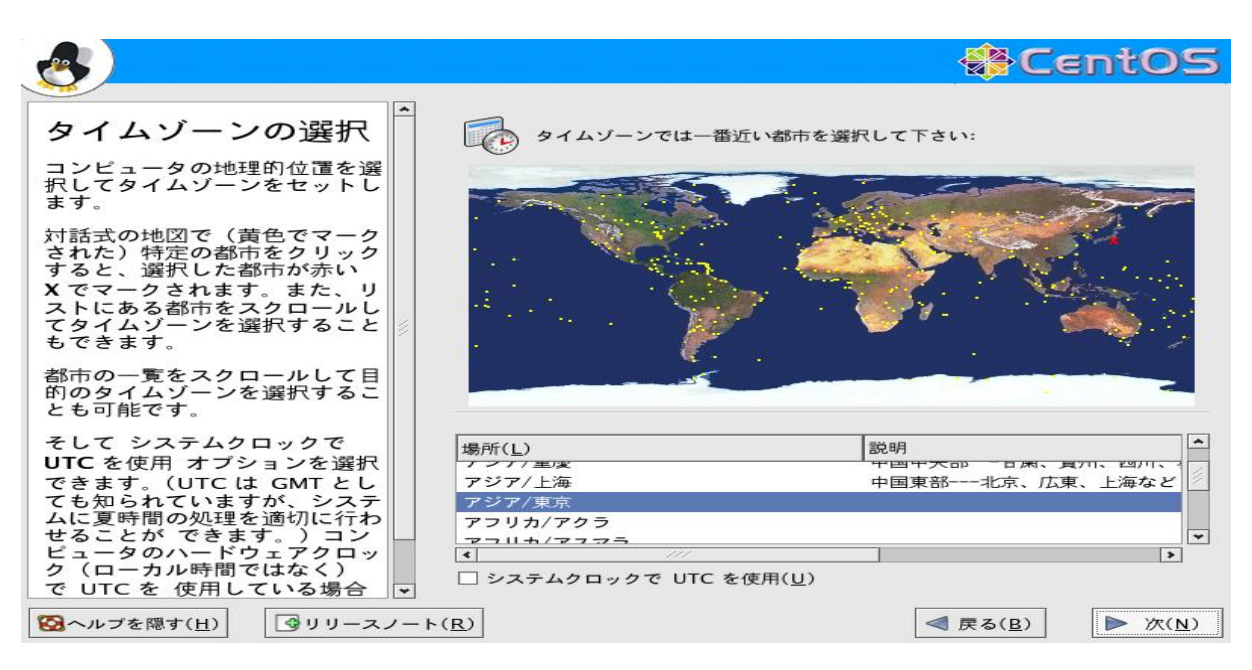

ルートパスワードの設定(適宜設定) 次

|                                                                                                    |                                                                                      |                                                                       | CentOS                           |
|----------------------------------------------------------------------------------------------------|--------------------------------------------------------------------------------------|-----------------------------------------------------------------------|----------------------------------|
| Rootパスワードを設<br>定                                                                                                    | <ul> <li>ioot アカウントは<br/>ザーのパスワート</li> <li>Root パスワード(P):</li> <li>確認(C):</li> </ul> | はシステムの管理に使用します<br>*を入力してください。<br>************************************ | . root ユー                        |
| み 使用してください。インス<br>トールが完了した時に、一般作業<br>用に root以外のアカウントを作<br>成し、何かを迅速に 修正する必<br>要が生じた場合には su - を使っ<br>て root権限を取得します。この<br>基本的なルールにより、入力ミ<br>スや間違ったコマンドでシステム<br>を破損する可能性を低減すること<br>ができます。 |                                                                                      |                                                                       |                                  |
| 図ヘルプを隠す( <u>H</u> )                                                                                                    | •                                                                                    | <                                                                     | ■ 戻る( <u>B</u> ) ▶ 次( <u>N</u> ) |

# パッケージグループの選択 (すべてを選択) 次

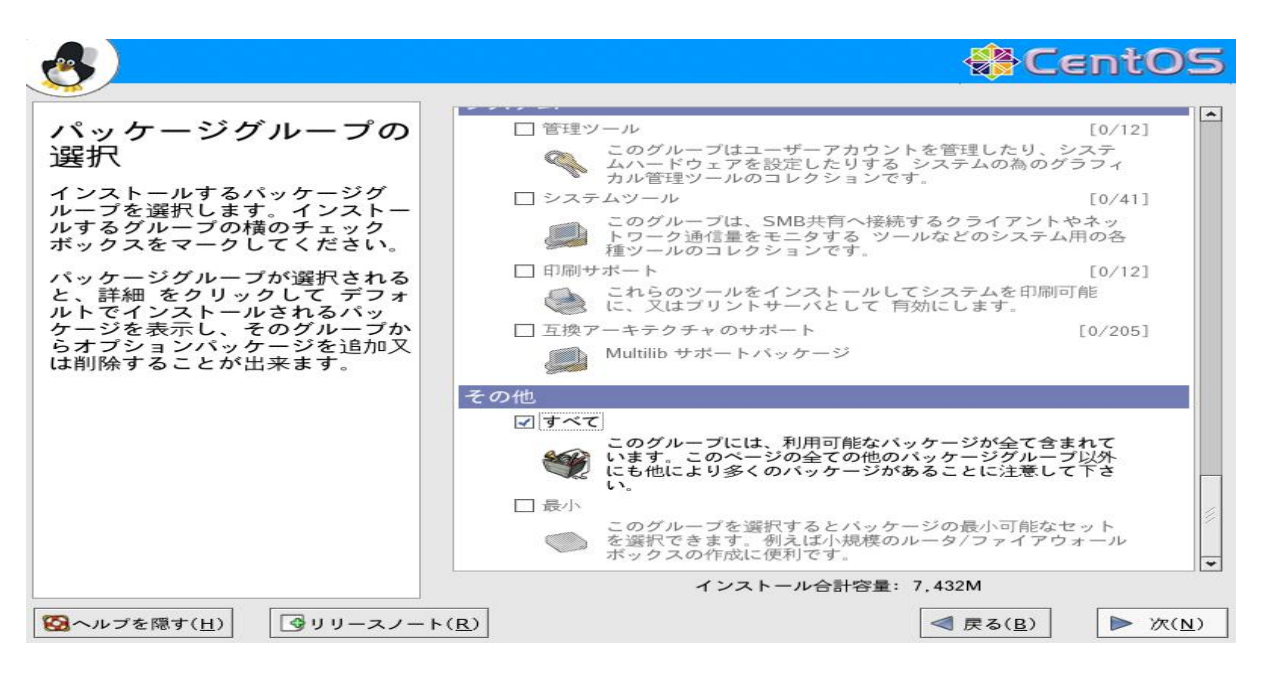

インストール準備完了 次

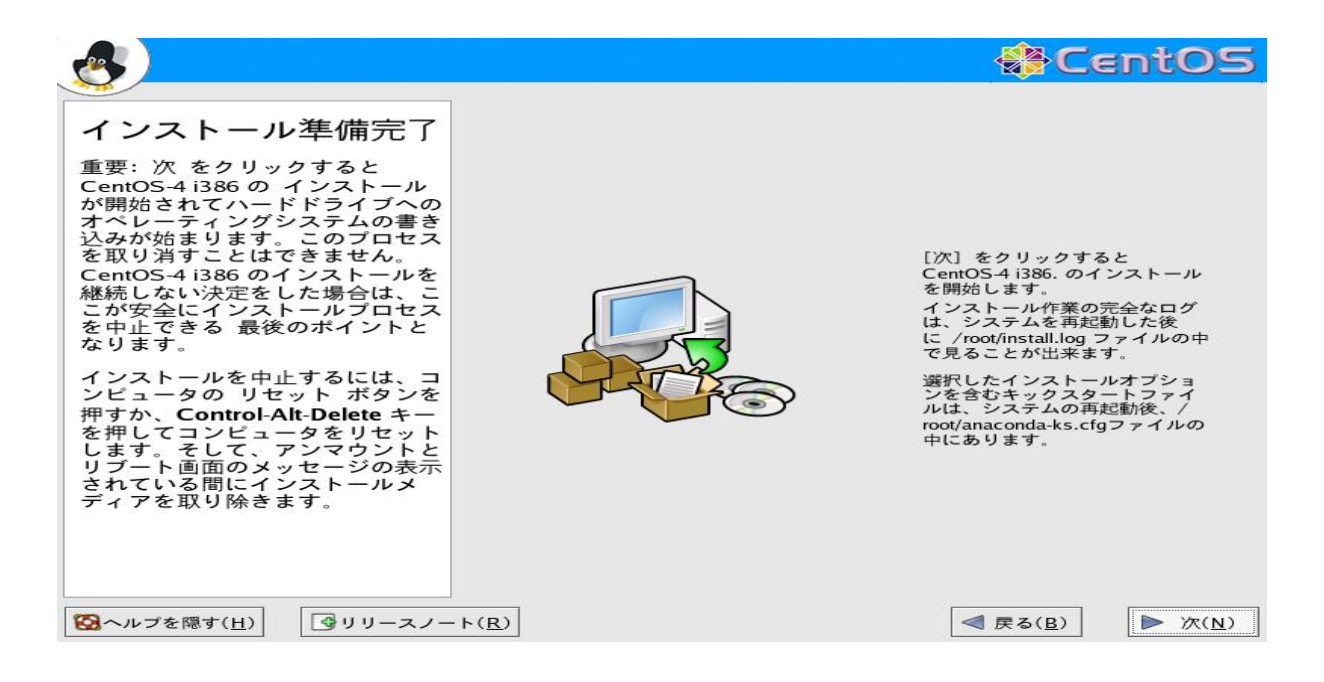

#### インストール完了 再起動

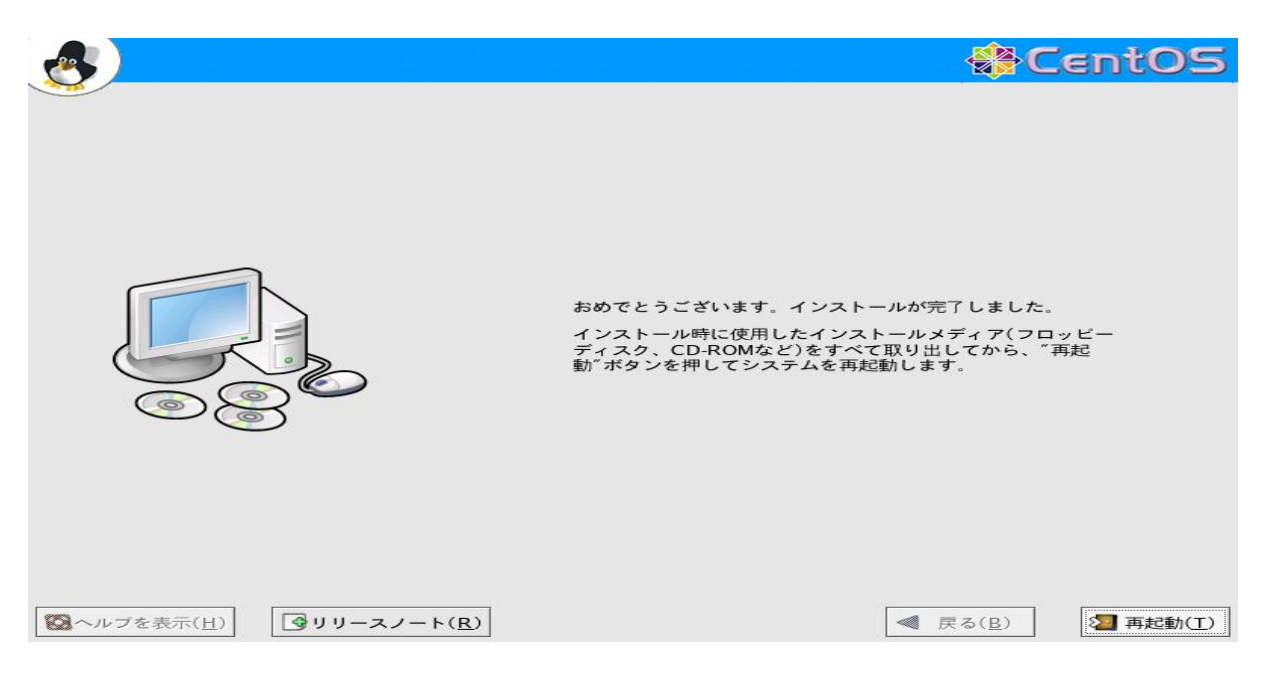

# 1.3 /etc/grub.confの編集

VSI2000-DIM ボードを使って VSI データを PC へ転送するためには、PC 上の物理メモリ空間で連続した領域を OS が起動する以前に確保する必要があります。Linux では連続した領域を起動時に確保するためにはカーネルに引数 mem=を渡すだけで済みます。例えば 4GB のメモリがある場合には、引数"mem=1024M"を渡すことでアドレス空 間が 0x4000000-0xFFFFFFF の 3GB の領域はカーネルから使用されなくなり、VSI2000-DIM ボードがこの 3GB の空間を内部バッファとして利用することが出来るようになります。下記にカーネル引数に mem=968M<sup>2</sup>を追加した Linux を 3 番目に追加し、自動的にこれが起動できるようにするため default=2 とした"/etc/grub.conf"を記載し ます。なお、/etc/grub.conf で設定を変更した後に OS を再起動すると設定が有効になります。

```
# grub.conf generated by anaconda
#
# Note that you do not have to rerun grub after making changes to this file
# NOTICE: You do not have a /boot partition. This means that
#
           all kernel and initrd paths are relative to /, eg.
#
           root (hd0,0)
#
           kernel /boot/vmlinuz-version ro root=/dev/hda1
#
           initrd /boot/initrd-version.img
#boot=/dev/hda
default=2
                   #0 2へ変更
timeout=5
splashimage=(hd0,0)/boot/grub/splash.xpm.gz
hiddenmenu
title CentOS-4 x86_64 (2.6.9-42.ELsmp)
       root (hd0, 0)
       kernel /boot/vmlinuz-2.6.9-42.ELsmp ro root=LABEL=/ rhgb quiet
        initrd /boot/initrd-2.6.9-42.ELsmp.img
title CentOS-4 x86_64-up (2.6.9-42.EL)
       root (hd0,0)
       kernel /boot/vmlinuz-2.6.9-42.EL ro root=LABEL=/ rhgb quiet
        initrd /boot/initrd-2.6.9-42.EL.img
title CentOS-4 x86_64 for VSI2000-DIM
        root (hd0,0)
       kernel /boot/vmlinuz-2.6.9-42.ELsmp ro root=LABEL=/ rhgb quiet mem=968M
        initrd /boot/initrd-2.6.9-42.ELsmp.img
         ******************************** /etc/grub.conf ここまで ****************************
```

<sup>&</sup>lt;sup>2</sup>緩衝領域として 1024M より少なめの値を設定ています

1.4 デバイスドライバのインストール

VSI2000-DIM 用に配付されているドライバソフト (vsi2000\_driver-1.x.x-x.x86\_64.rpm)を下記コマンドを使 用してインストールします。

rpm -Uvh --force --nomd5 --install vsi2000\_driver-1.x.x-x.x86\_64.rpm

正常にドライバがインストールされた後に mknod コマンドでデバイスファイル [/dev/k5vsi] を作成します

/sbin/mknod -m 666 /dev/k5vsi c 250 0

この後、ドライバをカーネルにロードしますが、PC に登載しているメモリサイズにより幾つかの設定が選択できま す。ここでは/etc/grub.confで mem=968m を指定した場合において、PC の登載メモリが 4GB の場合のコマン ドの引数を記載します。

/sbin/insmod /lib/modules/\$(uname -r)/kernel/drivers/misc/k5vsi.ko Offset=0x40000000 Length=0x10000000 Number=8 ドライバが正常にカーネルにロードされた状態で VSI 信号を入力すると、VSI2000-DIM ボード上の LED が規則的 に点滅し、ボードが正常に動作していることが確認できます。このままでは起動時に自動でドライバがロードされな いので、正常にドライバの動作が確認出来た場合には mknod,insmod のコマンドを以下のように/etc/rc.local に 追加します。

#!/bin/sh

#

# This script will be executed \*after\* all the other init scripts.

# You can put your own initialization stuff in here if you don't

# want to do the full Sys V style init stuff.

touch /var/lock/subsys/local

/bin/mknod -m 666 /dev/k5vsi c 250 0 /sbin/insmod /lib/modules/2.6.9-42.ELsmp/kernel/drivers/misc/k5vsi.ko Offset=0x40000000 Length=0x10000000 Number=8

\*\*\*\*\*\*\*\*\*\*\*\*\*\*\*\*\*\*\*\*\*\*\*\*\*\*\*\*\*\*\*\*\* /etc/rc.local ここまで \*\*\*\*\*\*\*\*\*\*\*\*\*\*\*\*\*\*\*\*\*\*\*\*\*\*\*\*

この指定では VSI2000-DIM は 0x40000000 番値から 0xBFFFFFF 番値までの 0x10000000 バイトの領域を 8 個 使用します。これらの値はある程度自由に設定出来きるため、バッファリングの能力と kernel のメモリ使用量を調整 出来ます。Length に与える値は 1024Mbps のみで使用する場合は 0x08000000、1024/2048 供用の場合は 0x1000000 とします。Number には 1 秒分のデータ (Length バイト相当)を格納するバッファを何枚保持するかを指定します。こ の値は 2~8 までの値を指定できまが、他の PCI デバイスが上位のメモリ空間を使用している場合もあるため、実際 には 0xFFFFFFFF まで利用できない場合があります。このため、VSI2000-DIM が使用するメモリ空間が他の PCI デバイスが使用する空間と競合が起きないように/sbin/lspci -vvv などの情報を確認して注意深く設定する必要が あり、PCI バス関係の知識が必要となるためここで使用したデフォルトの値をお推めします。

### 1.5 観測用アプリケーションのインストール

VSI2000-DIM 用に配付されている最新のアプリケーションソフトを RPM コマンドを使いインストールします<sup>3</sup>。

rpm -Uvh --force --nomd5 --install vsi2000\_monitor-1.x.x-x.x86\_64.rpm rpm -Uvh --force --nomd5 --install vsi2000\_tool-1.x.x-x.x86\_64.rpm rpm -Uvh --force --nomd5 --install capture2000-1.x.x-x.x86\_64.rpm

### 1.6 観測ソフトの操作方法

#### 1.6.1 vsi2000\_monitor

VSI2000-DIMの監視ソフトである vsi2000\_monitor は現在の VSI2000-DIMの状態と P-DATA の内容とバッファ の内容をリアルタイムで表示します。

| <b>①VSI2</b> 0                                                                                                    | 000-DIMの内部状態                                                                                                    |                                                                                                    | ②P-DATAの内容                           |                                                                                                    |
|----------------------------------------------------------------------------------------------------|----------------------------------------------------------------------------------------------------|----------------------------------------------------------------------------------------------------|--------------------------------------|----------------------------------------------------------------------------------------------------|
|                                                                                                    |                                                                                                    | vsi2000 monitor                                                                                                    |                                      | ////// = = ×                                                                                                    |
| ファイル( <u>F</u> ) ヘルプ( <u>H</u> )                                                                                                    |                                                                                                    |                                                                                                    | •                                    |                                                                                                    |
| VSI2000DIM[Current]={200                                                                                                    | 03/013 22:36:05@1024Mbps}                                                                                                    |                                                                                                    | P-DATA[1sec Delayed]={#0000,20030132 | 2 3604,1024,32,2,,,;                                                                                                    |
| Physical Memory<br>0x4000000-0x47a11fff<br>0x4800000-0x47a11fff<br>0x5000000-0x57a11fff<br>0x58000000-0x57a11fff<br>0x6000000-0x67a11fff<br>0x78000000-0x77a11fff | Epoch @ Speed<br>2003/013 22:36:00@1024Mbps<br>2003/013 22:36:02@1024Mbps<br>2003/013 22:36:02@1024Mbps<br>2003/013 22:35:56@1024Mbps<br>2003/013 22:35:57@1024Mbps<br>2003/013 22:35:57@1024Mbps<br>2003/013 22:35:59@1024Mbps | Ph<br>0xfffffff-0x000000<br>0xfffffff-0x000000<br>0xfffffff-0x000000<br>0xffffffff-0x000000<br>0xffffffff-0x000000<br>0xfffffff-0x000000<br>0xfffffff-0x000000 | ysical Memory Contents               | → TVG Check →           €         −000.000012 [%]           €         +000.000000 [%]           €         −000.000004 [%]           €         −000.000004 [%]           €         +000.0000014 [%]           €         +000.0000016 [%]           €         +000.0000006 [%]           €         +000.0000006 [%]           €         +000.0000001 [%] |
| ③パッファのアドレス                                                                                                    | ④パッファの記録時刻と<br>データレート                                                                                                    | டூர்                                                                                                    | ファの保存しているVSIデータ                      | ⑥TVG信号<br>との一致度                                                                                                    |

- 1:VSI2000-DIMの現在時刻と動作速度が表示されます(この時刻がすべての動作の基本となります)
- 2:1 秒前の P-DATA の内容が表示されます (P-DATA が無い VSI 信号の場合は何も表示されません)
- 3:各バッファが使用するメモリ空間を表示します
- 4:各バッファに記録された時刻とその瞬間での動作速度を表示します
- 5:各バッファに記録された VSI データの最初の 4 ワードと最後の 1 ワードを表示します
- 6:TVG 信号との一致度を表示します

<sup>&</sup>lt;sup>3</sup>新規インストールではなく、アップグレードする場合には-upgrade を指定します

#### 1.6.2 vsi2000\_time

電源投入時の VSI2000-DIM の時計は 1970 年 01 月 01 日 00 時 00 分 00 秒となっているので、vsi2000\_monitor の画面で確認しながら vsi2000\_time で時計を合わせます。なお、vsi2000\_time には以下のような引数を与えることが可能です。

| -show=xx                 | VSI2000-DIM <b>の時刻を</b> xx 秒間表示します                      |
|--------------------------|---------------------------------------------------------|
| -set='YYYY/DDD HH:MM:SS' | VSI2000-DIM の時刻を'YYYY/DDD HH:MM:SS' に設定します (' は省略できません) |
| -now                     | VSI2000-DIMの時刻を計算機時計に同期させます                             |
| -ads1000                 | VSI2000-DIM の時刻を ADS1000 の P-DATA 情報を使い同期させます           |

#### 1.6.3 vsi2000\_rec

VSI2000-DIMの時計に同期して VSI 信号をファイルへ記録するために、vsi2000\_rec コマンドを用います。vsi2000\_rec には以下のような引数を与えることが可能です。

| -epoch='YYYY/DDD HH:MM:SS' | 記録開始時刻を設定します $({}^{\prime}$ は省略できません $)$ |
|----------------------------|------------------------------------------|
| - length = xxx             | 記録秒数を設定します                               |
| -file=xxx                  | ディレクトリ名+ファイル名を設定します                      |
|                            | ファイル名の最後に'_YYYYDDDMMHHSS.raw'が付加されます     |

多くの記録を繰り返し実行する場合には、スケジュールファイルを XML 型式で記述して、GUI ベースのスケ ジュール記録ソフトの capture2000 を使用します。スケジュールファイルのタグ < record > ~ < /record > < start > ~ < /start >、 < length > ~ < /length >、 < station > ~ < /station > の中に記録開始時刻、記録秒 数、観測局名を指定します。スケジュールファイルのサンプル例を以下に記載します。

また、capture2000 には以下のような引数を与えることが可能です。なお、将来的には gico3\_corr で使用する相関 スケジュールファイルと同じものでスケジュール記録出来るようにするため capture2000 用のスケジュールフォー マットは変更される予定です。

| -schedule=filename.xml    | スケジュールファイルを指定します <必須>                |
|---------------------------|--------------------------------------|
| -directory=directory-name | 観測データを記録するディレクトリを指定します               |
| -VERA = ip-address: port  | VERA 系から再生される時刻で VSI2000の時計を常に同期させます |

スケジュールファイルのサンプル

<?xml version="1.0" encoding="UTF-8" ?>

<schedule-recorder>

<record><start>2008/001 00:00</start><length>3540</length><station>MIZNA020</station></record> <record><start>2008/001 01:00:00</start><length>3540</length><station>MIZNA020</station></record> <record><start>2008/001 02:00:00</start><length>3540</length><station>MIZNA020</station></record> <record><start>2008/001 03:00:00</start><length>3540</length><station>MIZNA020</station></record> <record><start>2008/001 04:00:00</start><length>3540</length><station>MIZNA020</station></record> <record><start>2008/001 05:00:00</start><length>3540</length><station>MIZNA020</station></record> <record><start>2008/001 05:00:00</start><length>3540</length><station>MIZNA020</station></record> <record><start>2008/001 05:00:00</start><length>3540</length><station>MIZNA020</station></record> <record><start>2008/001 05:00:00</start><length>3540</length><station>MIZNA020</station></record> <record><start>2008/001 07:00:00</start><length>3540</length><station>MIZNA020</station></record> <record><start>2008/001 07:00:00</start><length>3540</length><station>MIZNA020</station></record> <record><start>2008/001 09:00:00</start><length>3540</length><station>MIZNA020</station></record> <record><start>2008/001 09:00:00</start><length>3540</length><station>MIZNA020</station></record> <record><start>2008/001 10:00:00</start><length>3540</length><station>MIZNA020</station></record> <record><start>2008/001 11:00:00</start><length>3540</length><station>MIZNA020</station></record> <record><start>2008/001 11:00:00</start><length>3540</length><station>MIZNA020</station></record> <record><start>2008/001 11:00:00</start><length>3540</length><station>MIZNA020</station></record> <record><start>2008/001 11:00:00</start><length>3540</length><station>MIZNA020</station></record> </record><start>2008/001 11:00:00</start><length>3540</length><station>MIZNA020</station></record></record></record></record></record></record></record></record></record></record></record></record></record></record></record></record></record></record></record></record></record></recor

| <b>~</b> |                               |             |            | capture2000           |      |                 | = *                           |  |  |  |  |  |
|----------|-------------------------------|-------------|------------|-----------------------|------|-----------------|-------------------------------|--|--|--|--|--|
| ファイ      | ル( <u>E</u> ) ヘルプ( <u>H</u> ) |             |            |                       |      |                 |                               |  |  |  |  |  |
|          |                               | Sche        | dule       |                       |      | Current Status  |                               |  |  |  |  |  |
| No       | Start Epoch [UT]              | Length      | Station    | File Size             | -    | Schedule name   | capture2000.xml               |  |  |  |  |  |
| 000001   | 2008/001 00:00:00             | 3540        | MIZNAO20   | 453120 MB [3540 sec]  | 18   | Device epoch    | 2008/001 02:02:03<br>1024Mbps |  |  |  |  |  |
| 000002   | 2008/001 01:00:00             | 3540        | MIZNAO20   | 453120 MB [3540 sec]  |      | Write Directory | /mnt/raid/                    |  |  |  |  |  |
| 000003   | 2008/001 02:00:00             | 3540        | MIZNAO20   | 15488 MB [0121 sec]   |      | Write Disk      | 94.2% [14726.79/15626.80 GB]  |  |  |  |  |  |
| 000004   | 2008/001 03:00:00             | 3540        | MIZNAO20   |                       |      |                 |                               |  |  |  |  |  |
| 000005   | 2008/001 04:00:00             | 3540        | MIZNAO20   |                       |      |                 |                               |  |  |  |  |  |
| 000006   | 2008/001 05:00:00             | 3540        | MIZNAO20   |                       |      |                 |                               |  |  |  |  |  |
| 000007   | 2008/001 06:00:00             | 3540        | MIZNAO20   |                       |      |                 |                               |  |  |  |  |  |
| 000008   | 2008/001 07:00:00             | 3540        | MIZNAO20   |                       |      |                 |                               |  |  |  |  |  |
| 000009   | 2008/001 08:00:00             | 3540        | MIZNAO20   |                       |      |                 |                               |  |  |  |  |  |
| 000010   | 2008/001 09:00:00             | 3540        | MIZNAO20   |                       |      |                 |                               |  |  |  |  |  |
| 000011   | 2008/001 10:00:00             | 3540        | MIZNAO20   |                       | -    |                 |                               |  |  |  |  |  |
| -        |                               |             |            | Log                   |      |                 |                               |  |  |  |  |  |
| E        | Epoch                         |             |            | Hist                  | tory | У               |                               |  |  |  |  |  |
| 2008/0   | 71 04:45:52 capture           | 2000を起動     | します        |                       |      |                 | i i                           |  |  |  |  |  |
| 2008/0   | 71 04:46:18 ファイル              | レ[/mnt/raid | d//MIZNAO2 | 0_2008001000000.raw]の | 書き   | き込みを開始します       | -                             |  |  |  |  |  |
| 2008/0   | 71 05:45:16 ファイノ              | レ[/mnt/raid | d//MIZNAO2 | 0_2008001000000.raw]の | 書き   | き込みを完了します       | -                             |  |  |  |  |  |
| 2008/0   | 71 05:46:18 ファイノ              | レ[/mnt/raid | d//MIZNAO2 | 0_2008001010000.raw]の | 書き   | き込みを開始します       | -                             |  |  |  |  |  |
| 2008/0   | 71 06:45:16 ファイル              | レ[/mnt/raid | d//MIZNAO2 | 0_2008001010000.raw]の | 書き   | き込みを完了します       | -                             |  |  |  |  |  |
| 2008/0   | 71 06:46:18 ファイル              | レ[/mnt/raid | d//MIZNAO2 | 0_2008001020000.raw]の | 書き   | き込みを開始します       | -                             |  |  |  |  |  |
|          |                               |             |            |                       |      |                 |                               |  |  |  |  |  |
|          |                               |             |            |                       |      |                 |                               |  |  |  |  |  |

#### スケジュール記録中の capture2000

# 2 K5/VSIで相関処理を行う

### 2.1 相関処理を実行するための推奨環境

ソフトウェア相関器 GICO3 は Intel もしくは AMD の 32/64 ビット CPU で動作する Linux 上で実行可能です。 このソフトの動作推称環境は VSI 信号を記録するためのものと同じ環境です。ただし、GICO3 は内部バッファとして 2×[観測局数]×[1秒当りの記録速度] 分のメモリを使用するため、/etc/grub.conf の設定で mem=xxx オプションで メモリサイズを制限している状態ではメモリ不足のためスワッピングが多発して相関処理速度が低下する恐れがあり ます。そのため、多くの観測局の相関処理を実行する場合には mem=xxx とデバイスロード時の Offset,Number を調整したり、mem=xxx を指定しないカーネルで立ち上げる必要があります<sup>4</sup>。

### 2.2 相関スケジュールファイルの作成

相関スケジュールファイルは XML 型式で記述され、次ページのような Tree 構成となっています。GICO3 相関器の 動作は最初の process に書かれた開始時刻から指定された時間長まで相関処理を行い、ひとつのプロセスが終了する と次の process が開始されます。個々の process を実行するためには、相関処理に参加する観測局の観測データファ イルがディレクトリ station->raw-dir に存在する必要があります。また、各々の観測ファイルは相関開始時刻と記 録開始時刻が一致していなければなりません。process->sourceには観測天体名を指定し、ここで指定された天体は sourceにその情報が記述されている必要があります。マルチビーム観測ではprocess->source="Multi"と指定し た場合のみ、stream->sourceで指定された天体情報を使用します。各 processの相関処理は1秒単位で stream 数 だけ並列に実行されます。ここで指定される stream->label は相関処理結果ファイルの名前を一意に決定するため、 ファイル名の一部として利用されます。GICO3は幾何学的遅延計算機能を内部に持っていますが、指定された天体毎の 遅延情報ファイルがディレクトリ station->geo-dir に存在する場合には、その遅延情報を優先的に利用して追尾処 理を行います。その時に使用される遅延情報ファイルは相関開始時刻とファイル名の"YYYY/DDD HH:MM:SS"が一 致している必要があります。また、遅延情報ファイルが存在しない場合には、GICO3内部にある遅延計算ルーチンの結 果を自動的に利用します。なお、実際の相関処理ではこれらの値に clock で指定される観測局時計のオフセット等が追 加されたものが使用されます。実際の相関処理に使用されているスケジュールファイルの例を次々ページに記載します。 このスケジュールは CH1 で 3C345 を CH2 で NRAO512 を観測したものを相関処理するもので、2 個の stream 中の sourceに個々の天体名を指定して、channelに01と02を指定してそれそれのラベルを"CH01","CH02"としていま などを指定することが出来ます。この場合には process 毎に異なるターミナルや FFT 数等を設定することが可能に なります。その場合での構造例を付録に記載します。

<sup>&</sup>lt;sup>4</sup>この場合、/etc/rc.local の insmod 行をコメントアウトして下さい

<sup>&</sup>lt;sup>5</sup>VERA のソフト相関処理では遅延情報ファイルを使用するためテープ1巻のデータがファイル1個になっていれば、1巻毎にひとつの process として処理を実行する。その場合の処理では天体名=A-Beam、天体名=B-Beam とし、start=ファイル化された開始時刻、length=ファイル化 された総秒数とする。この場合、天体情報と観測局情報は使用されないため適当なダミーの値を記載しておけば良い

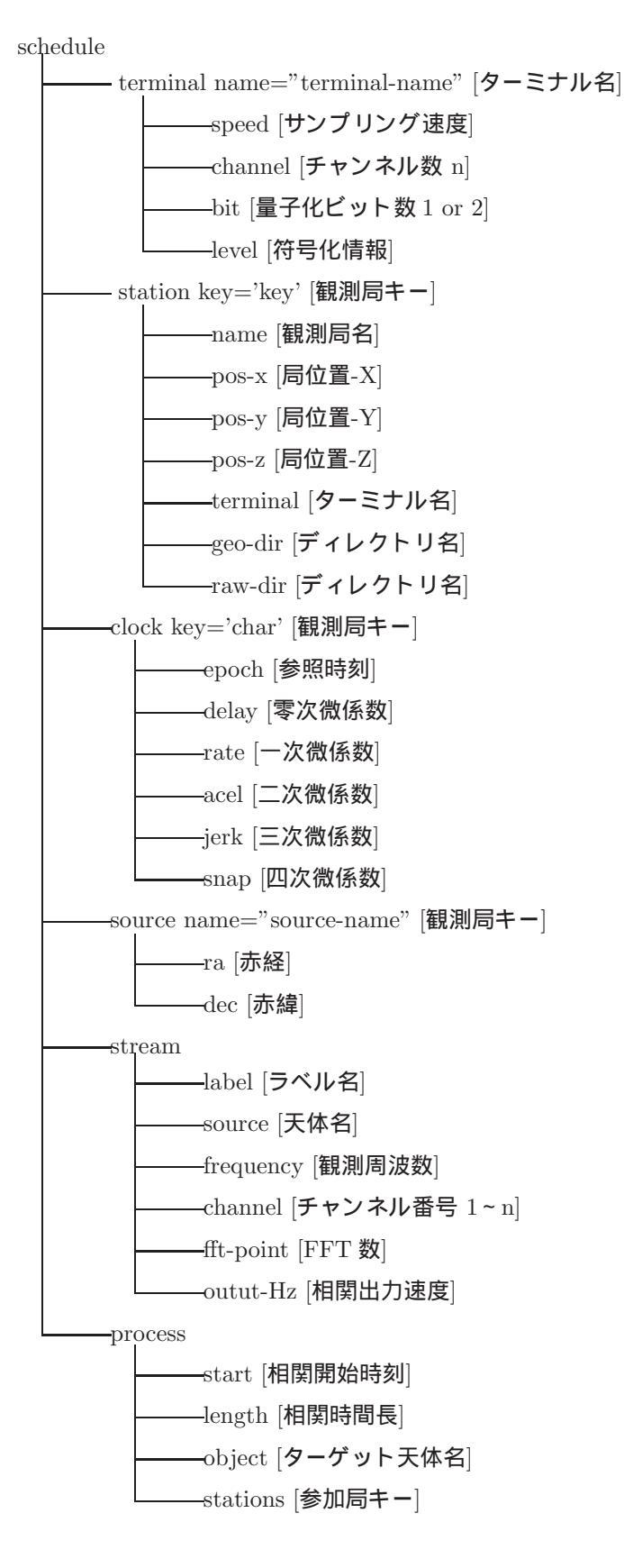

```
<?xml version="1.0" encoding="UTF-8" ?>
<schedule>
 <terminal name="VERA-01"><speed>256000000</speed><channel>2</channel><bit>2</bit><level>-1.5,-0.5,+0.5,+1.5</level></terminal>
 <station key="A">
    <name>MIZNA020</name><pos-x>-3857241</pos-x><pos-y>+3108784</pos-y><pos-z>+4003900</pos-z>
    <terminal>VERA-01</terminal><geo-dir>./geo-file</geo-dir><raw-dir>./raw-file</raw-dir>
 </station>
 <station key="B">
   <name> IRIKI</name><pos-x>-3521719</pos-x><pos-y>+4132174</pos-y><pos-z>+3336994</pos-z>
   <terminal>VERA-01</terminal><geo-dir>./geo-file</geo-dir><raw-dir>./raw-file</raw-dir>
 </station>
 <station key="C">
   <name> OGASA20</name><pos-x>-4491068</pos-x><pos-y>+3481544</pos-y><pos-z>+2887399</pos-z>
   <terminal>VERA-01</terminal><geo-dir>./geo-file</geo-dir><raw-dir>./raw-file</raw-dir>
  </station>
 <station kev="D">
    <name>ISHIGAKI</name><pos-x>-3263994</pos-x><pos-y>+4808056</pos-y><pos-z>+2619949</pos-z>
    <terminal>VERA-01</terminal><geo-dir>./geo-file</geo-dir><raw-dir>./raw-file</raw-dir>
 </station>
 <clock key="A">
    <epoch>2003/328 01:34:00</epoch><delay>+0.0</delay><rate>+0.0</rate><acel>+0.0</acel><jerk>+0.0</jerk><snap>+0.0</snap>
 </clock>
 <clock key="B">
    <epoch>2003/328 01:34:00</epoch><delay>+0.0</delay><rate>+0.0</rate><acel>+0.0</acel><jerk>+0.0</jerk><snap>+0.0</snap>
  </clock>
 <clock key="C">
   <epoch>2003/328 01:34:00</epoch><delay>+0.0</delay><rate>+0.0</rate><acel>+0.0</acel><jerk>+0.0</jerk><snap>+0.0</snap>
  </clock>
 <clock key="D">
   <epoch>2003/328 01:34:00</epoch><delay>+0.0</delay><rate>+0.0</rate><acel>+0.0</acel><jerk>+0.0</jerk><snap>+0.0</snap>
 </clock>
 <source name="CH01">
    <ra>16h42m58.809967</ra><dec>+39d48'36.99406</dec>
  </source>
 <source name="CH02">
    <ra>16h40m29.600000</ra><dec>+39d46'46.00000</dec>
 </source>
 <stream>
   <label>CH01</label><source>CH01</source><frequency>+22220000000</frequency>
    <channel>01</channel><fft-point>2048</fft-point><output-Hz>1</output-Hz>
 </stream>
 <stream>
    <label>CH02</label><source>CH02</source><frequency>+22220000000</frequency>
   <channel>02</channel><fft-point>2048</fft-point><output-Hz>1</output-Hz>
 </stream>
 cprocess><start>2003/328 01:34:00</start><length>3960</length><object>Multi</object><stations>ABCD</stations></process>
```

<start>2003/328 01:34:00</start><length>3960</length><object>Multi</object><stations>ABCD</stations></process><start>2003/328 03:11:00</start><length>3360</length><object>Multi</object><stations>ABCD</stations></process>

</schedule>

### 2.3 相関ソフトの操作方法

#### 2.3.1 遅延情報ファイルの変換

三鷹 FX で使用される CODA ファイル型式の遅延情報ファイルを GICO3 で利用するためには tau2geo を使用して GICO3 用の遅延情報ファイルを使用します。ここでは、水沢局での 3C345を観測した A ビームの遅延情報ファイ ルを MIZNAO20.A.tau とした場合に、2003/328 01:34:00 から 3960 秒分の遅延情報を持つ GICO3 型式の遅延情報ファイルに変換する例を示します。

tau2geo --file=MIZNA020.A.tau --station=MIZNA020 --source=3C345 --epoch='2003/328 01:34:00' --length=3960

GICO3 処理をするために A ビーム、B ビーム毎に全ての観測局について同様な変換をおこないます。

2.3.2 相関処理の実行 (gico3\_corr)

相関処理スケジュールファイルに従いgico3\_corrコマンドを使用して相関処理を実行します。相関処理結果は./corfileに各基線毎の相関処理結果ファイルに格納されます。このファイルの内部フォーマットは付録に記載されていま す。なお、gico3\_corrには以下のような引数を与えることが可能です。

| オプション     | 引数      | 機能                        |
|-----------|---------|---------------------------|
| -schedule | ファイル名   | 相関処理スケジュールファイルを指定します      |
| -cor-dir  | ディレクトリ名 | 相関結果ファイルを格納するディレクトリを指定します |
| -multi    | CPU 数   | 相関処理に使用するプロセッサー数を指定します    |

使用例:gico3\\_corr --schedule=schedule.sc --cor=./cor-file multi=8

#### 2.3.3 相関処理結果を CODA 型式へ変換

GICO3 型式の相関出力ファイルを CODA ファイル型式にするためには cor2dat を各基線毎に使用します。

例:cor2dat --input=MIZNA020\_IRIKI\_2003328013400\_CH01.cor --output=MIZNA020\_IRIKI\_2003328013400\_CH01.dat

#### 2.3.4 フリンジサーチの実行 (fringe)

gico3\_corr で生成された相関結果ファイルを fringe コマンドを使用してフリンジサーチを実行します。 フリンジサーチ結果はコンソールにテキストとして表示されます。また、"--plot"オプションを併用すれば PS ファイ ルを同時に生成します。なお、fringe には以下のような引数を与えることが可能です。

| オプション     | 引数          | 機能                             |
|-----------|-------------|--------------------------------|
| -input    | ファイル名       | GICO3 型式の相関出力ファイルを指定します        |
| -skip     | PP <b>数</b> | 処理開始時刻を先頭からの PP 数で指定します        |
| -length   | PP <b>数</b> | 処理する時間長 [PP 単位] を指定します         |
| -continue | 無し          | length 毎にフリンジサーチ処理を繰り返します      |
| -plot     | 無し          | 処理結果をポストスクリプトファイルへ出力します        |
| -demo     | 無し          | デモソフト用の出力を指定されたファイルに出力します(未実装) |

### 表 2: 各ファイルにおける命名規則

|               | 命名規則                                                   | 例                                  |
|---------------|--------------------------------------------------------|------------------------------------|
| 観測データファイル     | 局名+"_"+開始時刻 [YYYYDDDHHMMSS]+".raw"                     | IRIKI_2003328013400.raw            |
| 遅延情報ファイル      | 局名+"_"+開始時刻 [YYYYDDDHHMMSS]+天体名+".geo"                 | IRIKI_2003328013400_3C345.geo      |
| 相関結果ファイル      | 局名+"-"+局名+"-"+開始時刻 [YYYYDDDHHMMSS]+"-"+" ラベル名"+".cor"  | IRIKI_IRIKI_2003328013400_CH01.cor |
| フリンジサーチ結果 (表) | 局名+"_"+局名+"_"+開始時刻 [YYYYDDDDHHMMSS]+"_"+" ラベル名"+".txt" | IRIKI_IRIKI_2003328013400_CH01.txt |
| フリンジサーチ結果 (図) | 局名+"_"+局名+"_"+開始時刻 [YYYYDDDHHMMSS]+"_"+" ラベル名"+".ps"   | IRIKI_IRIKI_2003328013400_CH01.ps  |

# 表 3: 遅延情報ファイルのフォーマット (全てリトルエンディアン型)

| オフセット      | 00                        | 01    | 02        | 03                        | 04          | 05     | 06             | 07 |  |  |  |  |  |  |
|------------|---------------------------|-------|-----------|---------------------------|-------------|--------|----------------|----|--|--|--|--|--|--|
| 0x00000000 |                           | 時刻 [秒 | : time_t] |                           |             | 時刻 [ナノ | 秒 : int]       |    |  |  |  |  |  |  |
| 0x0000008  | 遅延量 0 階微分 [double]        |       |           |                           |             |        |                |    |  |  |  |  |  |  |
| 0x00000010 | 遅延量 1 階微分 [double]        |       |           |                           |             |        |                |    |  |  |  |  |  |  |
| 0x00000018 | <b>遅延量</b> 2 階微分 [double] |       |           |                           |             |        |                |    |  |  |  |  |  |  |
| 0x00000020 | <b>遅延量</b> 3 階微分 [double] |       |           |                           |             |        |                |    |  |  |  |  |  |  |
| 0x00000028 | 遅延量 4 階微分 [double]        |       |           |                           |             |        |                |    |  |  |  |  |  |  |
| 0x00000030 |                           | 時刻 [秒 | : time_t] |                           |             | 時刻 [ナノ | 時刻 [ナノ秒 : int] |    |  |  |  |  |  |  |
| 0x0000038  |                           |       |           | <b>遅延量</b> 0階後            | 散分 [double] |        |                |    |  |  |  |  |  |  |
| 0x00000040 |                           |       |           | 遅延量1階後                    | 散分 [double] |        |                |    |  |  |  |  |  |  |
| 0x00000048 |                           |       |           | <b>遅延量</b> 2 階微分 [double] |             |        |                |    |  |  |  |  |  |  |
| 0x00000050 |                           |       |           | <b>遅延量</b> 3階後            | 散分 [double] |        |                |    |  |  |  |  |  |  |
| 0x00000058 |                           |       |           | <b>遅延量</b> 4階後            | 散分 [double] |        |                |    |  |  |  |  |  |  |
|            |                           |       |           |                           | •           |        |                |    |  |  |  |  |  |  |
|            |                           |       |           |                           |             |        |                |    |  |  |  |  |  |  |
|            |                           |       |           |                           |             |        |                |    |  |  |  |  |  |  |

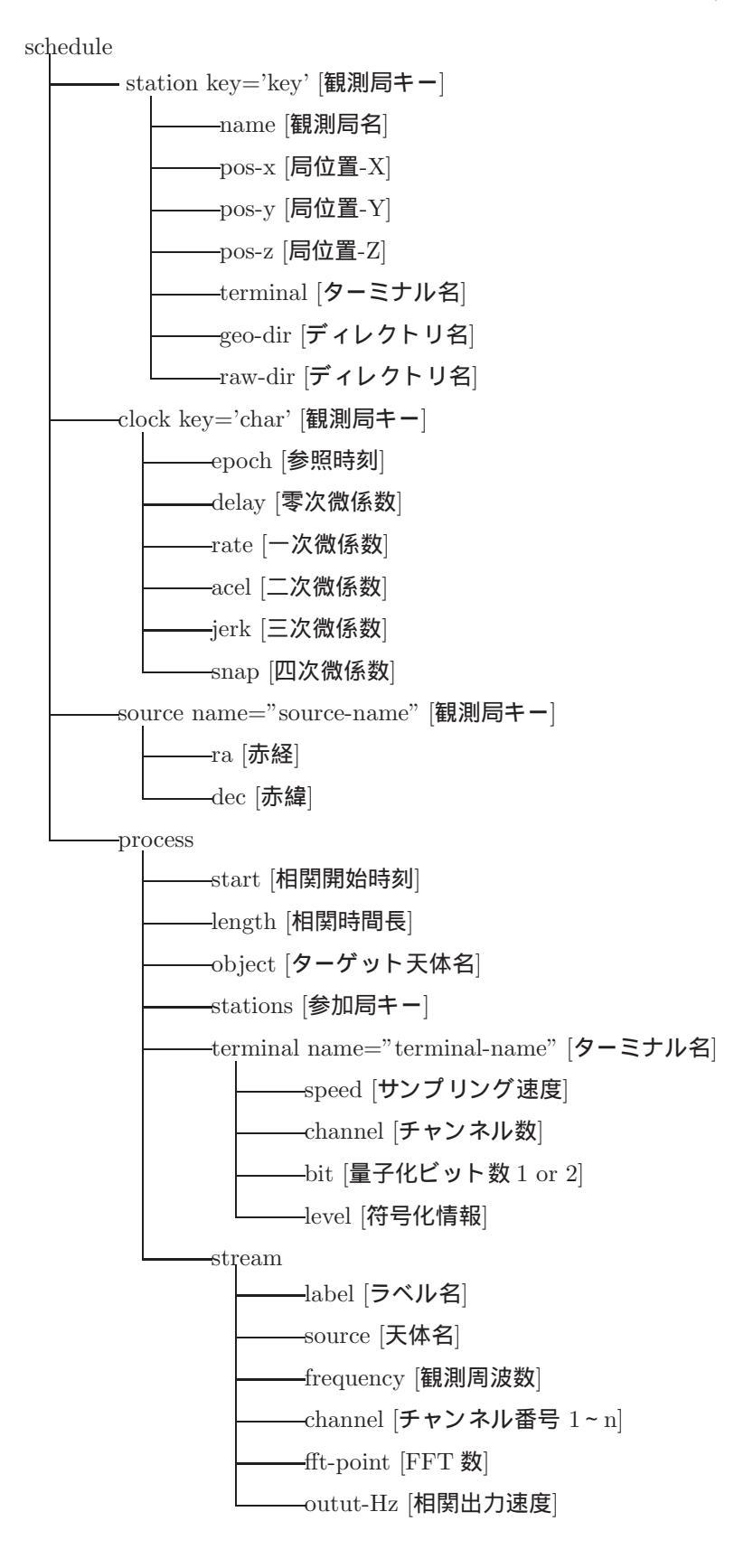

|                 |          | Т                               | - 1                             | Т                  |                                                                                                    | Т                               | 1                  | Т                   | T               | 1                 |                                                               |                                       |                                        | T                                     | T                                     |                                       |          |                                          | I                                      | Т                 | Т                  | 1                                            | -                 | Т                  | 1                                             | T                                | Т                                  | חר                                      |          | T                                       | Т                                   |  |
|-----------------|----------|---------------------------------|---------------------------------|--------------------|----------------------------------------------------------------------------------------------------|---------------------------------|--------------------|---------------------|-----------------|-------------------|---------------------------------------------------------------|---------------------------------------|----------------------------------------|---------------------------------------|---------------------------------------|---------------------------------------|----------|------------------------------------------|----------------------------------------|-------------------|--------------------|----------------------------------------------|-------------------|--------------------|-----------------------------------------------|----------------------------------|------------------------------------|-----------------------------------------|----------|-----------------------------------------|-------------------------------------|--|
| 0c 0d 0e 0f     |          | Sampling Speed [ int ]          | Number of Sector [ <i>int</i> ] |                    | $\cdot  Derived for a state of the second second sec$ |                                 | n-Y [ double ]     | : 0x0000000 ]       |                 | Dec [ double ]    |                                                               |                                       |                                        |                                       |                                       |                                       |          | Correlation Stop NanoSec [ int ]         | oelay [ double ]                       | Acel [ double ]   | inap [ double ]    | )elay [ <i>double</i> ]                      | Acel [ double ]   | inap [ double ]    | 0000 ]                                        | Imag[1] [float]                  | Imag[FFT Doint /9_1] [ floot ]     | 1 J voor J L                            |          | Correlation Stop NanoSec [ <i>int</i> ] | /-Delay [ double ]                  |  |
| 08 09 $0a$ 0b ( | tegion   | Software Version [ <i>int</i> ] | $FF^{-1}$                       | $[cnar \times 10]$ | Station-1 Position<br>Erec. A real facture                                                                                                    | $\left[ char \times 16 \right]$ | Station-2 Position | Free-Area [ default | char 	imes 16 ] | Source Position-I | 000000-0×0000000-0×000000000 ]                                | 000000-0×00000000-0×000000000 ]       | 000000-0×0000000-0×0000000000000000000 | 0000000-0x00000000-0x00000000         | 000000-0x0000000-0x00000000           | 000000-0×0000000-0×000000000 ]        | sctor    | Correlation Stop Sec [ time_t ]          | Station-1 Clock D                      | Station-1 Clock P | Station-1 Clock S  | Station-2 Clock D                            | Station-2 Clock A | Station-2 Clock S  | a [ default : 0x0000000-0x0000000-0x00000     | $\operatorname{Real}[1] [float]$ | Real[FFT Doint /9_1] [ floot ]     |                                         | ector    | Correlation Stop Sec [ time_t ]         | Station-1 Geometory                 |  |
| 04 05 06 07     | Header F | Header Version [ $0x0100000$ ]  | juency [ double ]               | Station-1 Name     | tion-X [ double ]                                                                                                    | Station-2 Name                  | tion-X [ double ]  | tion-Z [ double ]   | Source Name [   | on-Ra [ double ]  | Free-Area [ default : 0x00000000-0x00                         | Free-Area [ default : 0x00000000-0x00 | Free-Area [ default : $0x0000000-0x00$ | Free-Area [ default : 0x00000000-0x00 | Free-Area [ default : 0x00000000-0x00 | Free-Area [ default : 0x00000000-0x00 | First Se | Correlation Start NanoSec [ <i>int</i> ] | Station-1 Clock Epoch NanoSec [ int ]  | k Kate [ double ] | sk Jerk [ double ] | Station-2 Clock Epoch NanoSec [ <i>int</i> ] | k Rate [ double ] | ck Jerk [ double ] | Pree-Ares                                     | Imag[0] [float]                  | <br>Imag[FFT Doint /2-2] [ floot ] | IIIIO I I I I I I I I I I I I I I I I I | Second S | Correlation Start NanoSec [ int ]       | Station-1 Geometory-NanoSec [ int ] |  |
| 00 01 02 03     |          | Magic Word [ $0x3ea2f983$ ]     | Ovserved Freq                   |                    | Station-1 Posit                                                                                                    |                                 | Station-2 Posit    | Station-2 Posit     |                 | Source Positio    |                                                               |                                       |                                        |                                       |                                       |                                       |          | Correlation Start Sec [ $time_t$ ]       | Station-1 Clock Epoch Sec [ $time_t$ ] | Station-1 Clock   | Station-1 Cloc     | Station-2 Clock Epoch Sec [ time_t ]         | Station-2 Clock   | Station-2 Cloc     | Effective Integration Length [ <i>float</i> ] | Real $[0]$ [ $float$ ]           | Real[FFT Doint /2_9] [ float ]     | [ amon [ ] [=== / arrio == = = =] moor  |          | Correlation Start Sec [ $time_t$ ]      | Station-1 Geometory-Sec [ time_t ]  |  |
| Address         |          | 0x000-0x00f                     | 0x010-0x01f                     | 17.0X0-07.0X0      | 0x030-0x03f                                                                                                    | 0x050-0x05f                     | 0x060-0x06f        | 0x070-0x07f         | 0x080-0x08f     | 0x090-0x09f       | $0 \ge 0 \ge 0 \ge 0 \ge 0 \ge 0 \ge 0 \ge 0 \ge 0 \ge 0 \ge$ | fd0x0-0d0x0                           | 0x0c0-0x0cf                            | 0x0d0-0x0df                           | 0x0e0-0x0ef                           | $0 \times 0f0 - 0 \times 0ff$         |          | 0x100-0x10f                              | 0x110-0x11f                            | 0x120-0x12f       | 0x130-0x13f        | 0x140-0x14f                                  | 0x150-0x15f       | 0x160-0x16f        | 0x170-0x17f                                   | 0x180-0x18f                      |                                    |                                         |          |                                         |                                     |  |

表生:相関結果ファイルのフォーマット (全てリトルエンディアン型)